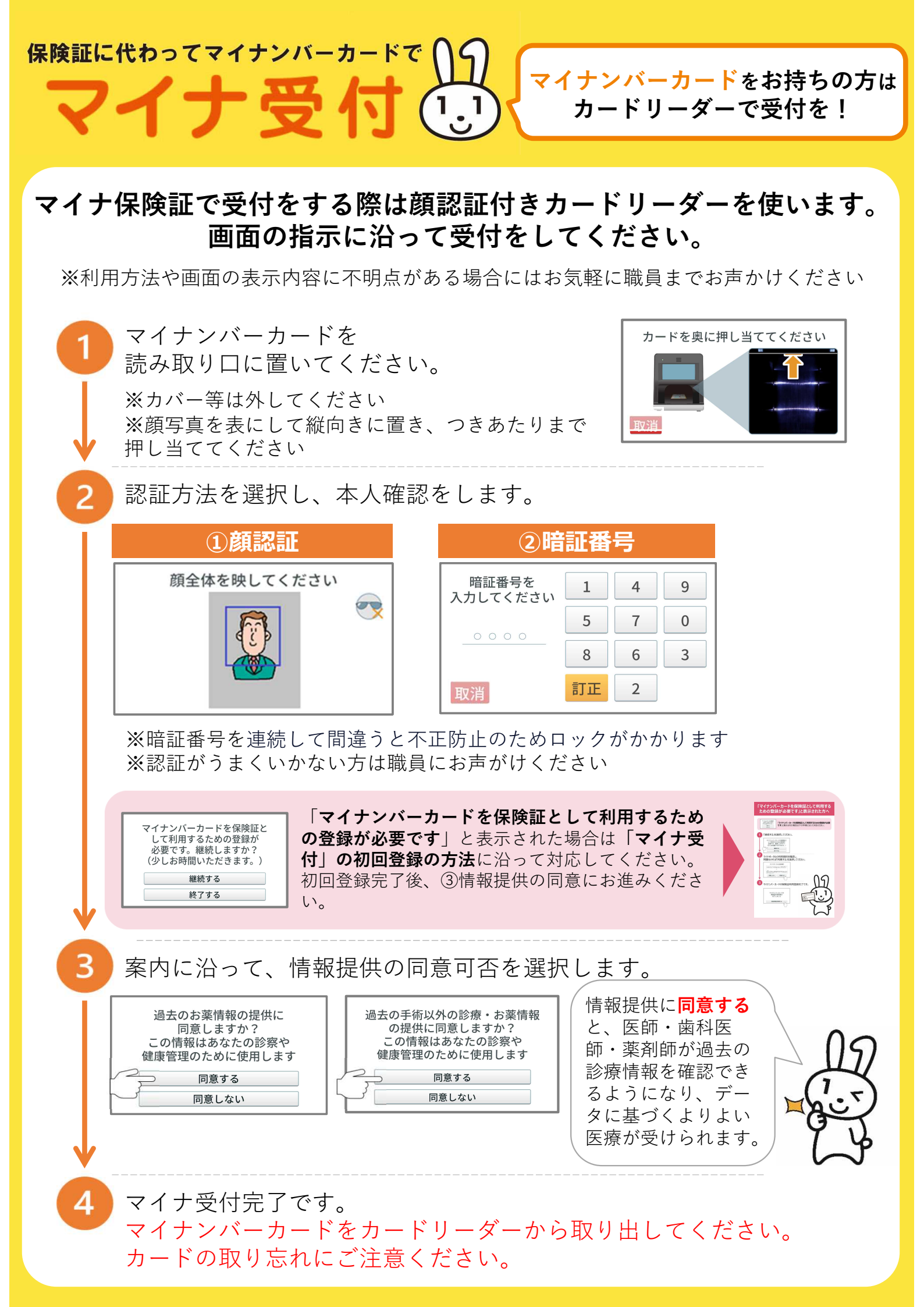

## 「マイナンバーカードを保険証として利用する ための登録が必要です」と表示された方へ

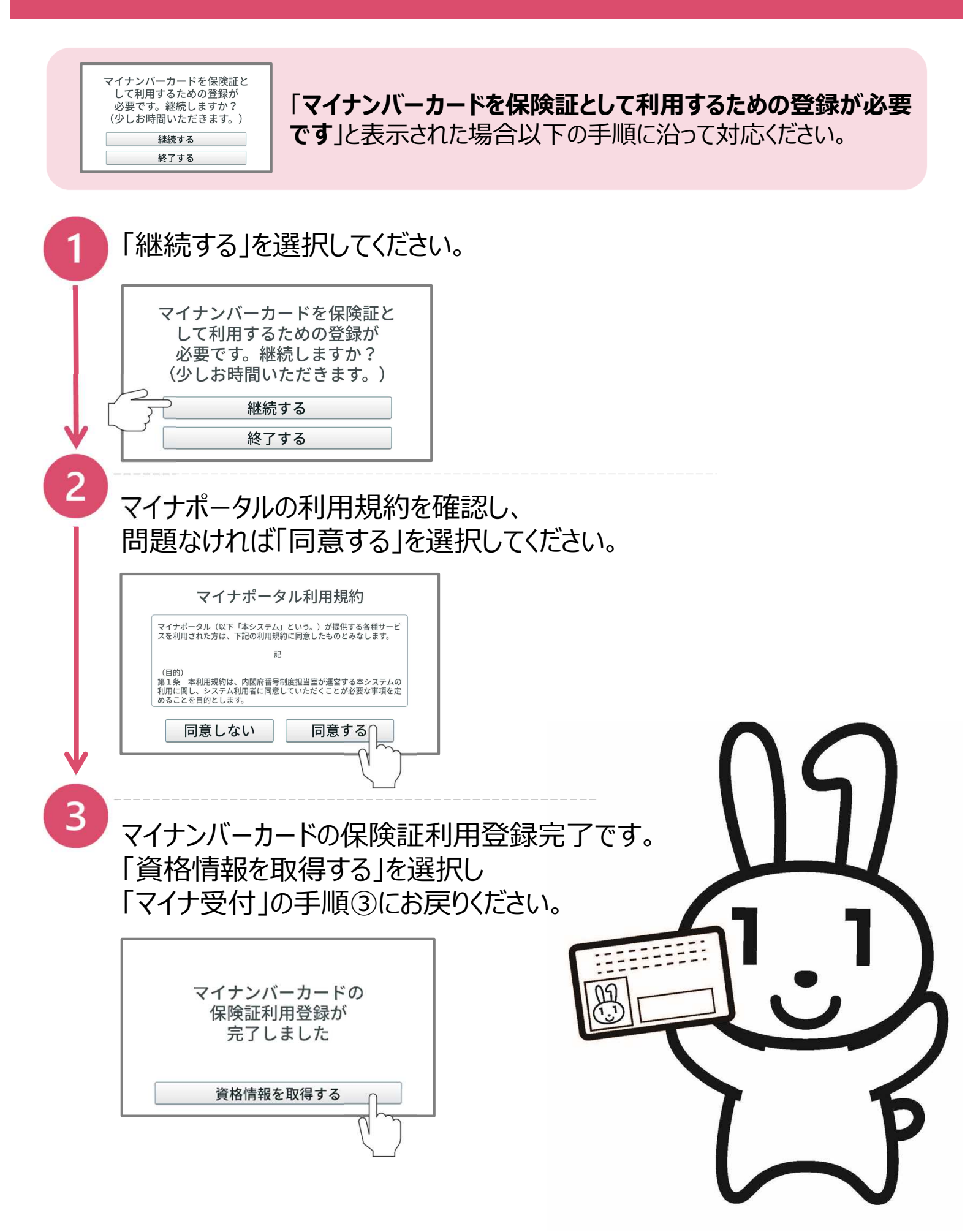